## **AIBD Member Center Login Instructions**

Hello and welcome to the American Institute of Building Design's Member Center, your location for managing your membership in AIBD.

- 1. Login:
  - a. **If you are a member of AIBD and this is your first time logging in**, click the "Forgot your Password?" link and go to instruction #3.
  - b. If you have logged in before, enter your email address and password and click GO.

**NOTE:** It is important that you use the email address that AIBD has been using to communicate with you. The system will recognize you as a "member" only by using the email address AIBD already has on file.

**NOTE:** This system is linked the AIBD Member Center/Forum but you must enter your email address when prompted to enter. Click "Forever" or "Always" to stay continuously logged in. Once you are on the Forum, you may book mark the page.

| 🥖 netFORUM Team/F                       | /Pro - Windows Internet Explorer                                                                                                    | X       |
|-----------------------------------------|----------------------------------------------------------------------------------------------------|---------|
| 🕒 🗢 🙋 htt                               | ttps://netforum.avectra.com/eweb/DynamicPage.aspx?Site=AIBD&/WebCode=LoginRequir 🔻 🔒 🛛 🚱 😽 🗙 🔀 Google                                                                                                    | + ۹     |
| File Edit View                          | Favorites Tools Help                                                                                                    |         |
| x Google                                | 🔄 🔧 Search + 🖟 🧔 + 👘 + 🛛 🙋 Share + 👰 + 🔲 Sidewiki + 🛛  Kheck + 🎽 AutoFill + 🥖 👘 🔌 + 🔘                                                                                                    | steve • |
| 🚖 Favorites 🥳                           | 🚖 🔧 ricoh mp 3500 driver - Go 👩 eMachines Games 👩 eMachines 💋 Web Slice Gallery 👻                                                                                                    |         |
| 🖉 netFORUM Team                         | n/Pro 📩 🔻 🗟 🔻 🖃 🖷 Page 🕶 Safety 🕶 Tools 🕶                                                                                                    | • 🕐 • » |
| A B D.<br>Home Login                    | American Institute of Building Design                                                                                                    |         |
| Online Store                            | Login                                                                                                    |         |
| Upcoming Events<br>Committee Leadership | Please provide your e-mail address and password to login.                                                                                                    |         |
| Contact Us                              | If your login information is displayed below, then you are already logged in.<br>If you are a visitor and not a registered user, please use the <u>New Visitor Registration</u> to register for the site.                                                                                                    |         |
| AIBD Home                               | Primary E-Mail Address:                                                                                                    |         |
|                                         | steve.mickley@aibd.org<br>Password:                                                                                                    |         |
|                                         |                                                                                                    | =       |
|                                         | Remember Me<br>Forgot your Password?                                                                                                    |         |
|                                         | Carrier - Carrier - Carrie |         |
|                                         | POWERED BY INET INCIDUM                                                                                                    | -       |
|                                         | Internet I Protected Mode: On 🐗 👻 8,75                                                                                                    | % 👻     |

2. If your login information is correct, the welcome page will address you personally and the "My" tabs will appear below the header.

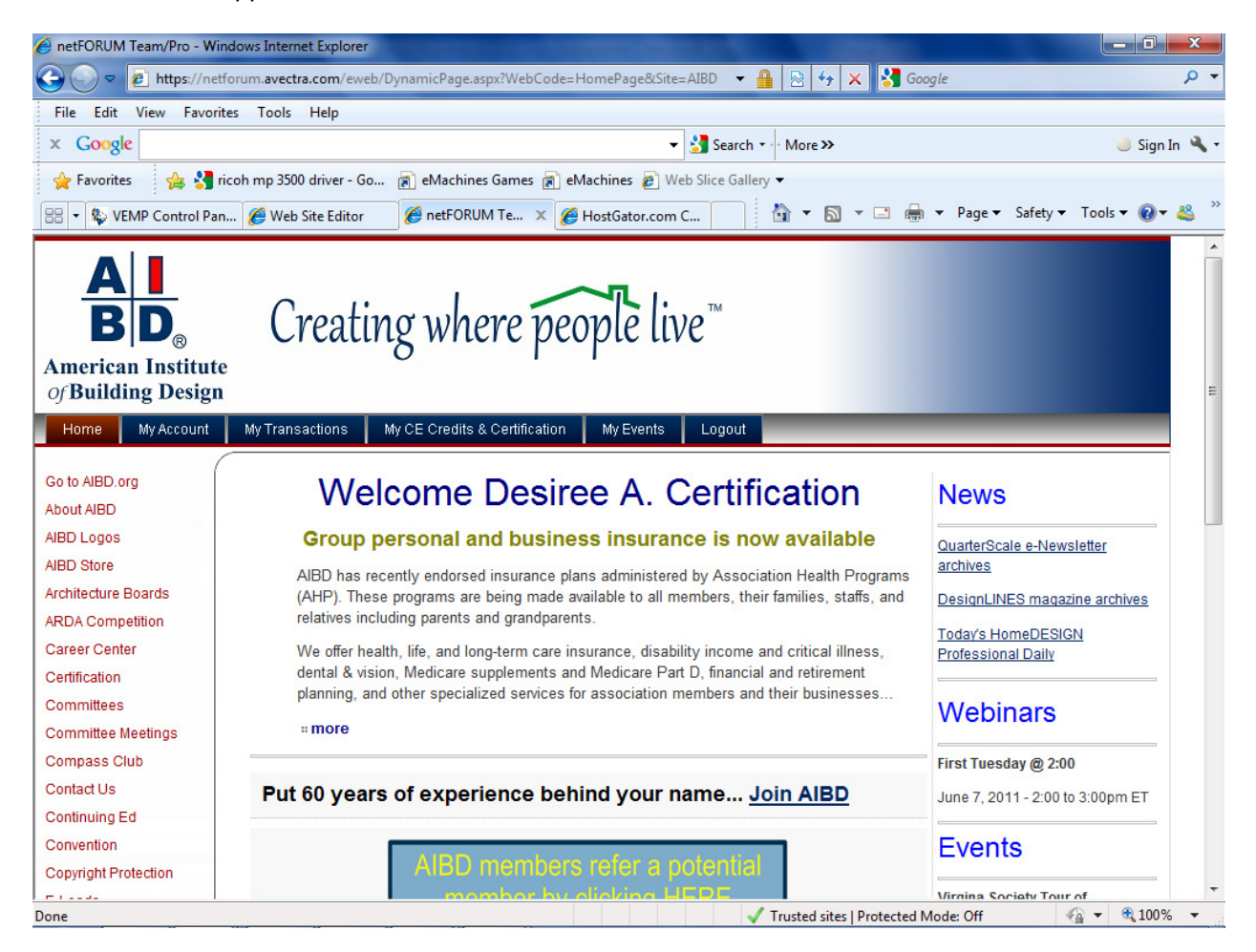

3. If you enter an email address or password the system does not recognize **or you are logging in for the first time, you will receive an error message, "Incorrect E-mail Address or Password".** If this happens, click the "Forgot your Password?" link.

| 🏉 netFORUM Team/I    | /Pro - Windows Internet Explorer                                                                                         |                  | X            |
|----------------------|----------------------------------------------------------------------------------------------------|------------------|--------------|
| 🕒 🗢 🖉 htt            | ttps://netforum.avectra.com/eweb/DynamicPage.aspx?Site=AIBD&WebCode=LoginRequin 🔻 🔒 🔯 😽 🗙 🚼 Google                       |                  | ۰ م          |
| File Edit View       | Favorites Tools Help                                                                                                    |                  |              |
| x Google             | 💽 🚼 Search 🔹 🧭 🗉 👘 🖉 Share 🛛 👰 🗉 💭 Sidewiki 🔹 🏄 Check 🗉 📔 AutoFill 🗉 🌽                                                   | 🔩 🔹 🔵 st         | eve •        |
| 🔶 Favorites 💡        | 👍 🔧 ricoh mp 3500 driver - Go 👩 eMachines Games 🔊 eMachines 💋 Web Slice Gallery 🔻                                        |                  |              |
| 🏉 netFORUM Team      | m/Pro 🔂 🔻 🖾 📼 🖶 🔻 Page 🕶 Safe                                                                                            | :ty ▼ Tools ▼ 🧃  | <b>)</b> • ' |
|                      |                                                                                                    |                  | -            |
|                      | American Institute of Building Design                                                                                    |                  |              |
| BD                   | American montale of Dunaning Design                                                                                      |                  |              |
| Home Login           |                                                                                                    |                  |              |
| Online Stare         |                                                                                                    |                  |              |
| Upcoming Events      | Please provide your e-mail address and password to login.                                                                |                  |              |
| Committee Leadership | If your login information is displayed below, then you are already logged in.                                            |                  |              |
| AIBD Home            | If you are a visitor and not a registered user, please use the <u>New Visitor Registration</u> to register for the site. |                  |              |
|                      | Primary E-Mail Address:<br>steve.mickley@aibd.org                                                                        |                  |              |
|                      | Password:                                                                                                    |                  |              |
|                      | Remember Me Go                                                                                                    |                  | E            |
|                      | Forgot your Password?                                                                                                    |                  |              |
|                      | Incorrect E-mail Address or Password                                                                                     |                  |              |
|                      |                                                                                                    |                  |              |
|                      |                                                                                                    |                  |              |
|                      |                                                                                                    |                  |              |
|                      |                                                                                                    |                  |              |
|                      |                                                                                                    |                  |              |
|                      | Home   AIBD   AIBD litember Center   Join today                                                                          |                  |              |
|                      |                                                                                                    |                  |              |
|                      |                                                                                                    | <u> </u>         | -            |
| Done                 | 😌 Internet   Protected Mode: On                                                                                          | 🐴 👻 🔍 <b>75%</b> | -            |

4. Insert your primary email address. Click Go. An automated email will be sent to the address you have provided. Check your inbox and follow the instructions in the email to reset your password. (or establish a password, if this is your first time logging in)

| 🥖 netFORUM Team/Pro                                                                | o - Windows Internet Explorer                                                                                                    |                                       |
|------------------------------------------------------------------------------------|----------------------------------------------------------------------------------------------------|---------------------------------------|
| 🕒 🗢 🖻 http:                                                                        | s://netforum.avectra.com/eweb/DynamicPage.aspx?WebCode=ForgotPassword&Site=A 🔻 🔒 🛛 😽 🗙                                                                                                    | Google 🔎 👻                            |
| File Edit View                                                                     | Favorites Tools Help                                                                                                    |                                       |
| × Google                                                                           | 🔽 🚼 Search 🛛 🖗 🤝 📲 🔹 🔯 Share ד 🧟 ד 💭 Sidewiki ד 👘 Che                                                                                                    | ck 🔹 📔 AutoFill 👻 🌛 🛛 🔌 🔹 🔵 steve 🖲   |
| 🖕 Favorites 🛛 😭                                                                    | 3 🔧 ricoh mp 3500 driver - Go  👔 eMachines Games 🝙 eMachines 💋 Web Slice Gallery 🔻                                                                                                    |                                       |
| SenetFORUM Team/F                                                                  | Pro 🔤 🕆 🔊 🖞                                                                                                    | 🔻 🖃 🖶 👻 Page 🕶 Safety 🕶 Tools 🕶 🔞 🕶 ≫ |
| A B D.<br>Home Login                                                               | American Institute of Building Design                                                                                                    |                                       |
| Online Store<br>Upcoming Events<br>Committee Leadership<br>Contact Us<br>AIBD Home | Encre i ABD   ABD   ABD   ABD   ABD   Concernence   ABD   ABD   Concernence   ABD   ABD   Concernence   ABD   ABD   Concernence   ABD   ABD   Concernence   ABD   ABD   Concernence   ABD   ABD   Concernence   ABD   ABD   Concernence   ABD   ABD   Concernence   ABD   ABD   Concernence   ABD   ABD   Concernence   ABD   Concernence   Concernence   Concernence   Co |                                       |
| Done                                                                               | 😜 Internet   Protected                                                                                                    | I Mode: On 🛛 🖓 🔻 🔍 75% 🔻              |

5. Click on the link provided in the email.

|                                    | 9 (1 4 4)                                               | ē.                         | 1 C 1                            | Your Passwore                                   | d Request - Message (HTML)                          |                                                                     |                                         |   |
|------------------------------------|---------------------------------------------------------|----------------------------|----------------------------------|-------------------------------------------------|-----------------------------------------------------|---------------------------------------------------------------------|-----------------------------------------|---|
| Me                                 | ssage Develop                                           | er                         |                                  |                                                 |                                                     |                                                                     | (                                       | 0 |
| Reply Rep<br>to A                  | ly Forward Del                                          | te Move to C<br>Folder * I | Treate Other<br>Rule Actions *   | Block<br>Sender Not Junk                        | Categorize Follow Mark as<br>Up v Unread            | <ul> <li>A Find</li> <li>A Related ▼</li> <li>A Select ▼</li> </ul> |                                         |   |
| From:<br>To:<br>Cc:<br>Subject:    | info@aibd.org<br>steve@aibd.org<br>Your Password Re     | quest                      | 113                              | Julik Leman                                     | Options                                             | <u>, , , , , , , , , , , , , , , , , , , </u>                       | Sent: Tue 9/14/2010 12:17 PM            | 4 |
| Dear Stev<br>We have<br>https://ne | ren A Mickley,<br>received your pa<br>Iforum avectra co | sword chang                | ge request. Ple<br>gotPassword a | ase follow the link belo<br>spx?key1=ba38a2bb-3 | w to change your passwo<br>1400-47af-bdd8-513eba1f3 | rd:<br>47 <u>5&amp;key2=ebf</u>                                     | Ee179f7458e8b23e831524f7444d3&Site=AIBD |   |

6. Enter the password you desire to establish. Confirm the password by typing it again in the next field. Click Change. You will receive a confirmation message and a link back to the login fields. Follow instruction #4 to enter your AIBD membership account.

| 🥖 netFORUM Team/                                                                                                    | Pro - Windows Internet Explorer                                                                                |                                     |  |  |  |  |
|----------------------------------------------------------------------------------------------------|----------------------------------------------------------------------------------------------------|-------------------------------------|--|--|--|--|
| 🕘 🗢 🖻 ht                                                                                                    | tps://netforum.avectra.com/eweb/DynamicPage.aspx?WebCode=ChangePassword&Site= 🔻 🔒 🗟 😽 🗙                        | 🕻 Google 🔎 🗸                        |  |  |  |  |
| File Edit View                                                                                                    | Favorites Tools Help                                                                                           |                                     |  |  |  |  |
| x Google                                                                                                    | 💽 🚼 Search 🛛 🖗 🗸 👘 🗸 🙆 Share 🛛 🧟 🗧 💭 Sidewiki 🔹 🦃 Che                                                          | ck 🔹 🎦 AutoFill 👻 🌽 🔍 🔍 🗨 steve 🍷   |  |  |  |  |
| 🖕 Favorites 💡                                                                                                    | 🚖 Favorites 🛛 🙀 🛂 ricoh mp 3500 driver - Go 👔 eMachines Games 🔊 eMachines 🦻 Web Slice Gallery 🕶                |                                     |  |  |  |  |
| 88 🝷 🔠 American                                                                                                    | Institute of Build 🍘 netFORUM Team/Pro 🛛 🗙 🔝                                                                   | 🔹 📑 👻 Page 🕶 Safety 🕶 Tools 🕶 🔞 🕶 ≫ |  |  |  |  |
| A B D<br>B D<br>Horrie My Account                                                                                             | American Institute of Building Design                                                                          |                                     |  |  |  |  |
| Member Directory<br>Corporate Directory<br>Online Store<br>Upcoming Events<br>Committee Leadership<br>Contact Us<br>AIBD Home | Plase change your password below:<br>New Password:<br>Confirm New Password:<br>Confirm New Password:<br>Change | E                                   |  |  |  |  |
|                                                                                                    |                                                                                                    | Solve PC issues: 1 message          |  |  |  |  |
| <b>()</b>                                                                                                    |                                                                                                    | ▲ 🍖 🕑 🌗 👿 🖿 ⊕) 12:25 PM 9/14/2010   |  |  |  |  |